| · · · · · · · · · · · · · · · · · · · |
|---------------------------------------|
|                                       |
|                                       |
|                                       |
|                                       |
|                                       |
|                                       |
|                                       |
|                                       |
|                                       |
|                                       |
|                                       |
|                                       |
|                                       |
| v v v v v v v v v v v v v v v v v v v |
| week 3                                |
|                                       |
|                                       |
|                                       |
|                                       |
|                                       |
|                                       |
|                                       |
|                                       |
|                                       |
|                                       |
|                                       |
|                                       |
|                                       |

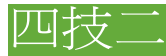

### 一、用3D 作普普藝術

首先將我們要描圖的圖片置入並將它鎖住,用鋼筆工具畫出左側的線條 如圖1-1,完成後將線條內部 填無色,外框線填入 50% 的黑 如圖1-2。完成後拉開應 如圖1-3。

點選線條,到 效果/3D/迴轉 如圖1-4,就會得到一個對話盒,設定 如圖1-5。

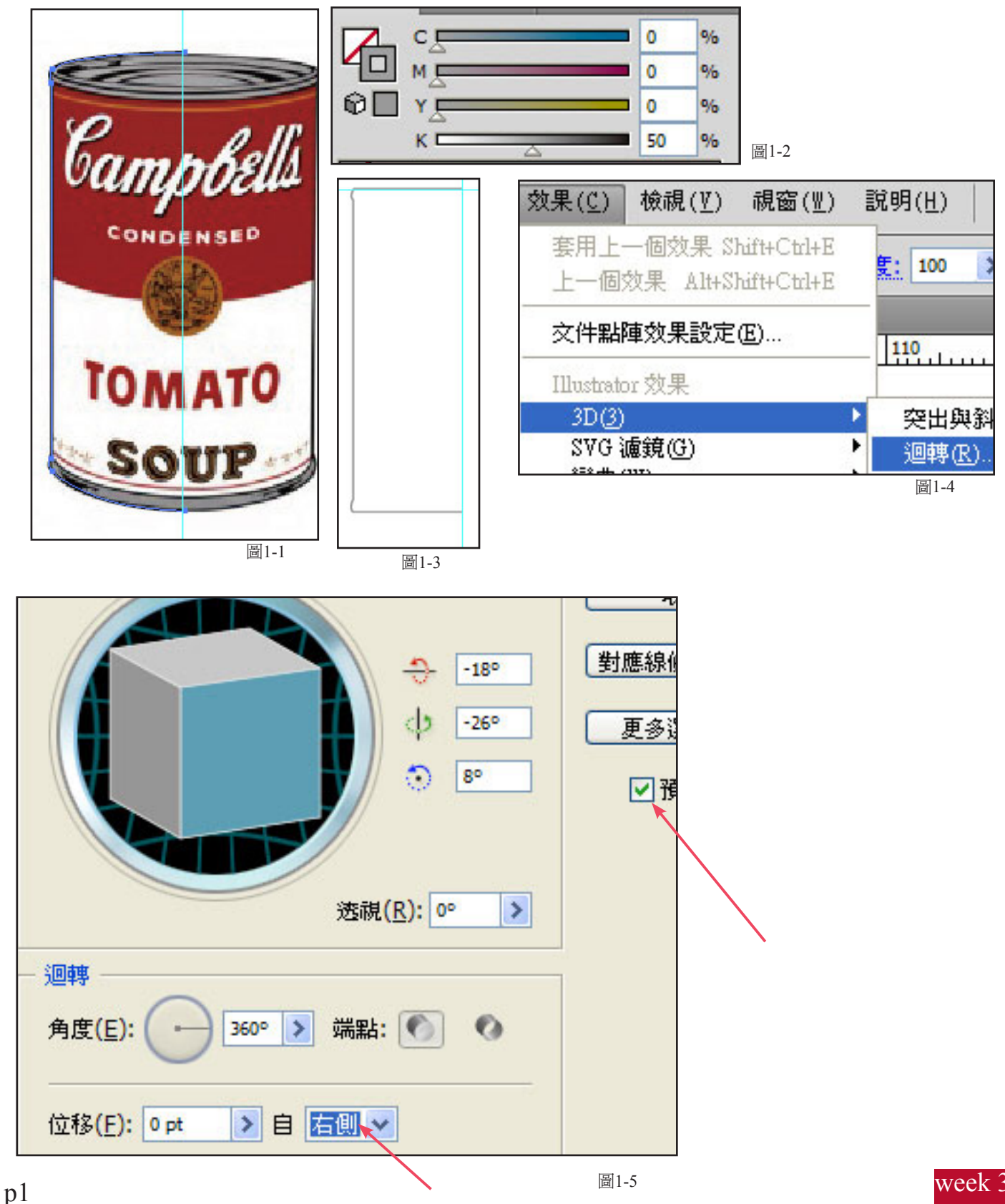

### 四技二

#### 一、用3D 作普普藝術

選取方形工具依照照片的正面畫出一個長方形,再用線條工具從中畫一條線 如圖1-6,將方形和線條 一起選取,到路徑管理員面版下選 切割 如圖1-7,再來依照照片分別上色及打字去完成我們要的標籤, 完成後應如圖1-8。

將圖1-8群組並複製另一個在旁邊 如圖1-9,我們到 視窗/符號 如圖1-10 將符號面版叫出來, 將圖 1-9選取並拉進面板中 就會跳出一個對話框 設定 如圖1-11。

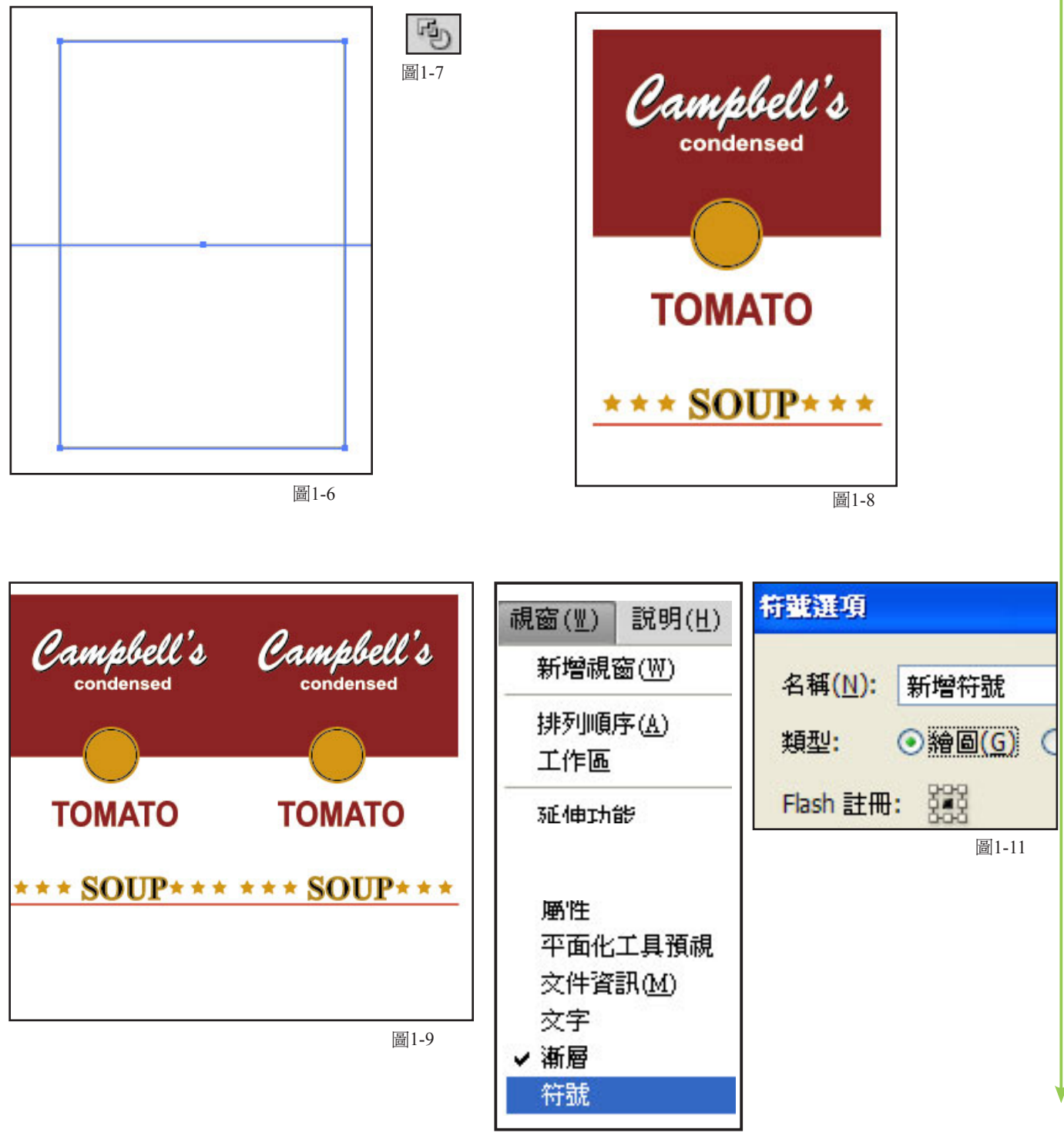

圖1-10

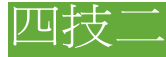

p3

#### 一、用3D 作普普藝術

這時我們所作的圖1-9就會到符號面版上了 如圖1-12。接著點選我們的3D圖 如圖1-13,到 視窗/外觀 如圖1-14在跳出的 外觀視窗中點選下方的 3D迴轉 如圖1-15,就會跳回剛才剛才如圖1-13,的圖,我們點選右側的 對應線條圖 按鈕,就會跳出 如圖1-16,的 貼圖面版,依照我們的需要去貼圖。

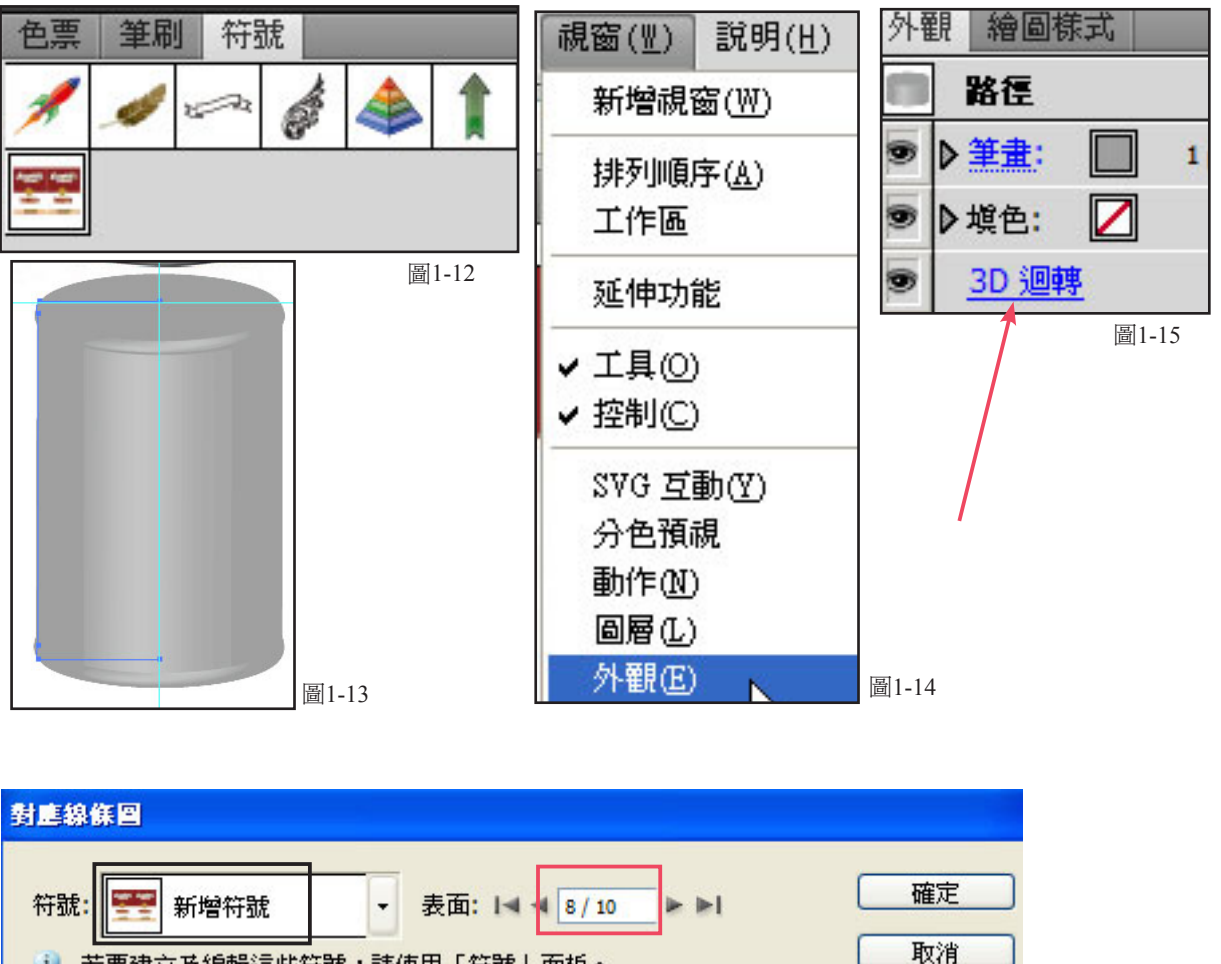

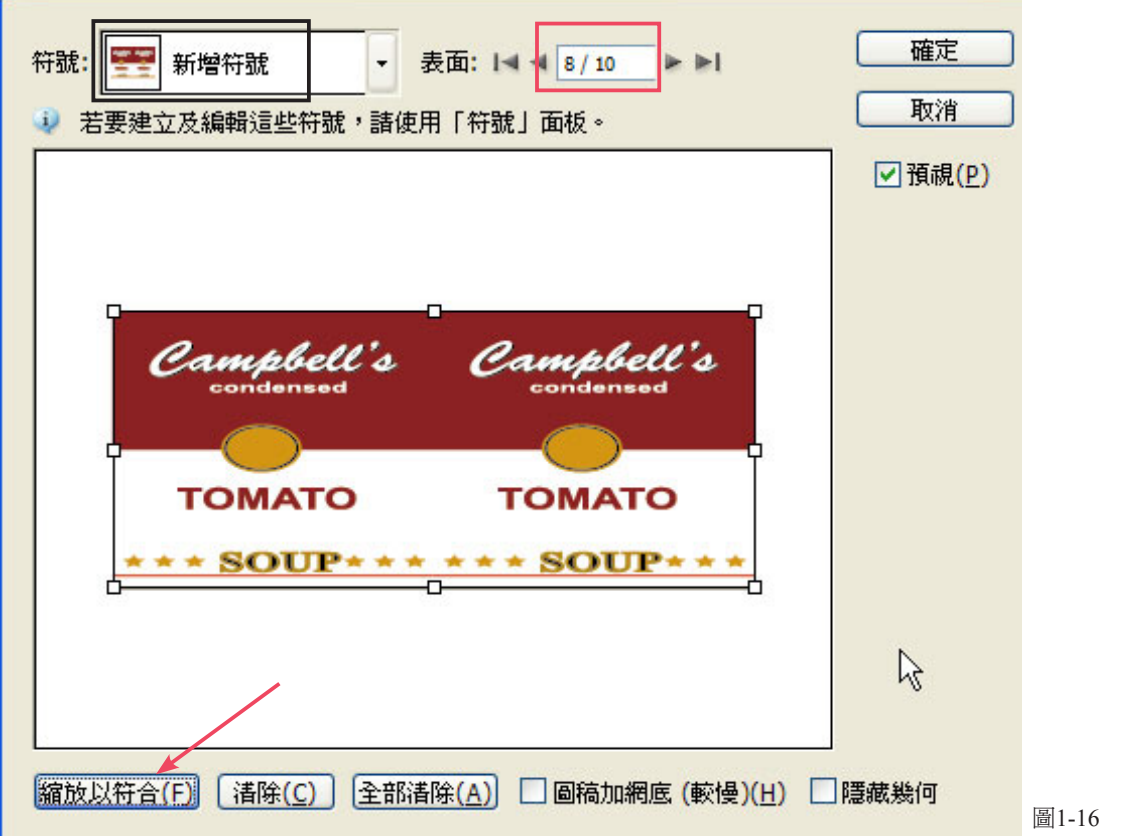

week 3

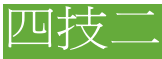

### 一、用3D 作普普藝術

這時將貼圖完成的罐頭複製成 如圖1-17。接著我們上面用方形工具畫出一個我們所需的大小, 將方形圖形和下方的罐頭一起選取,按右鍵選 製作剪裁遮色片 如圖1-18,完成後應 如圖1-19。

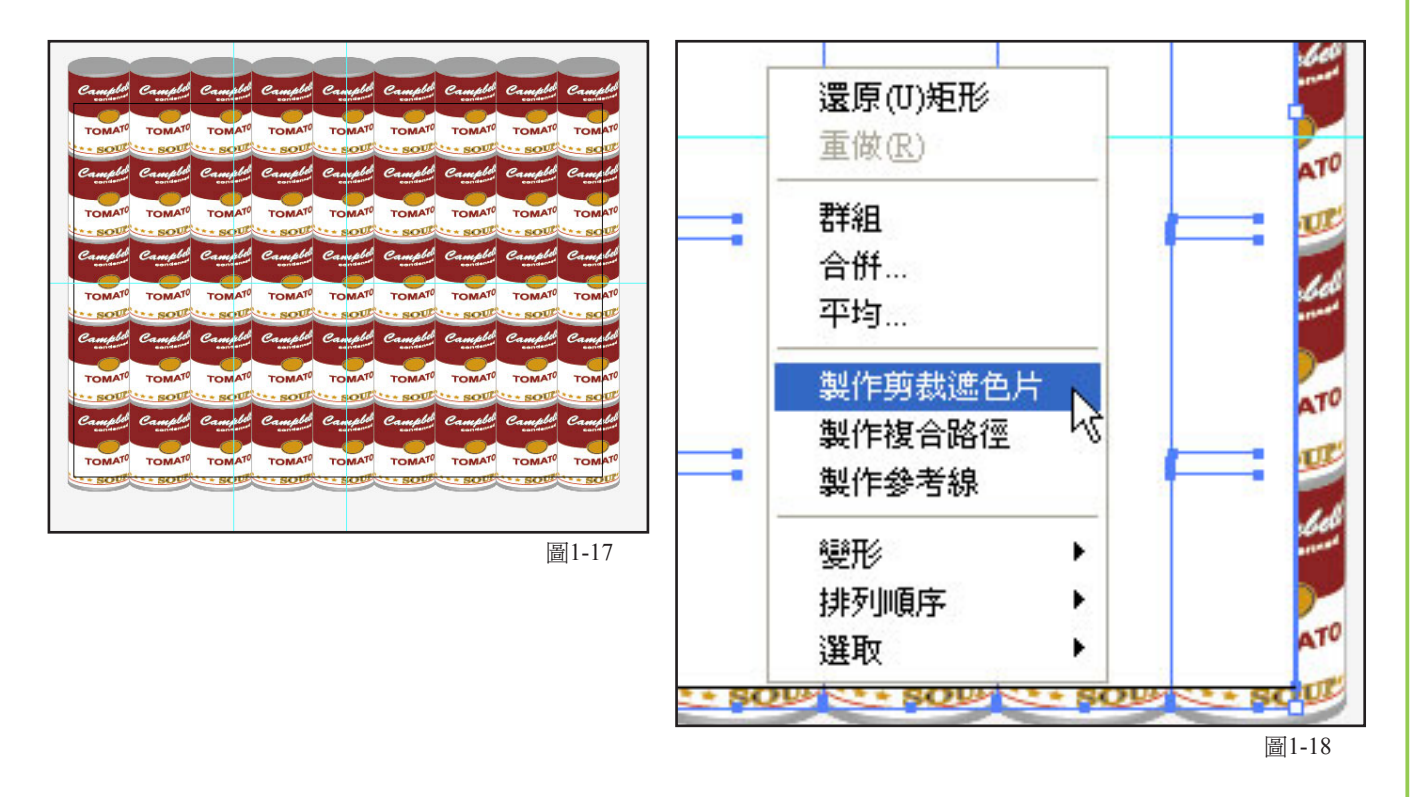

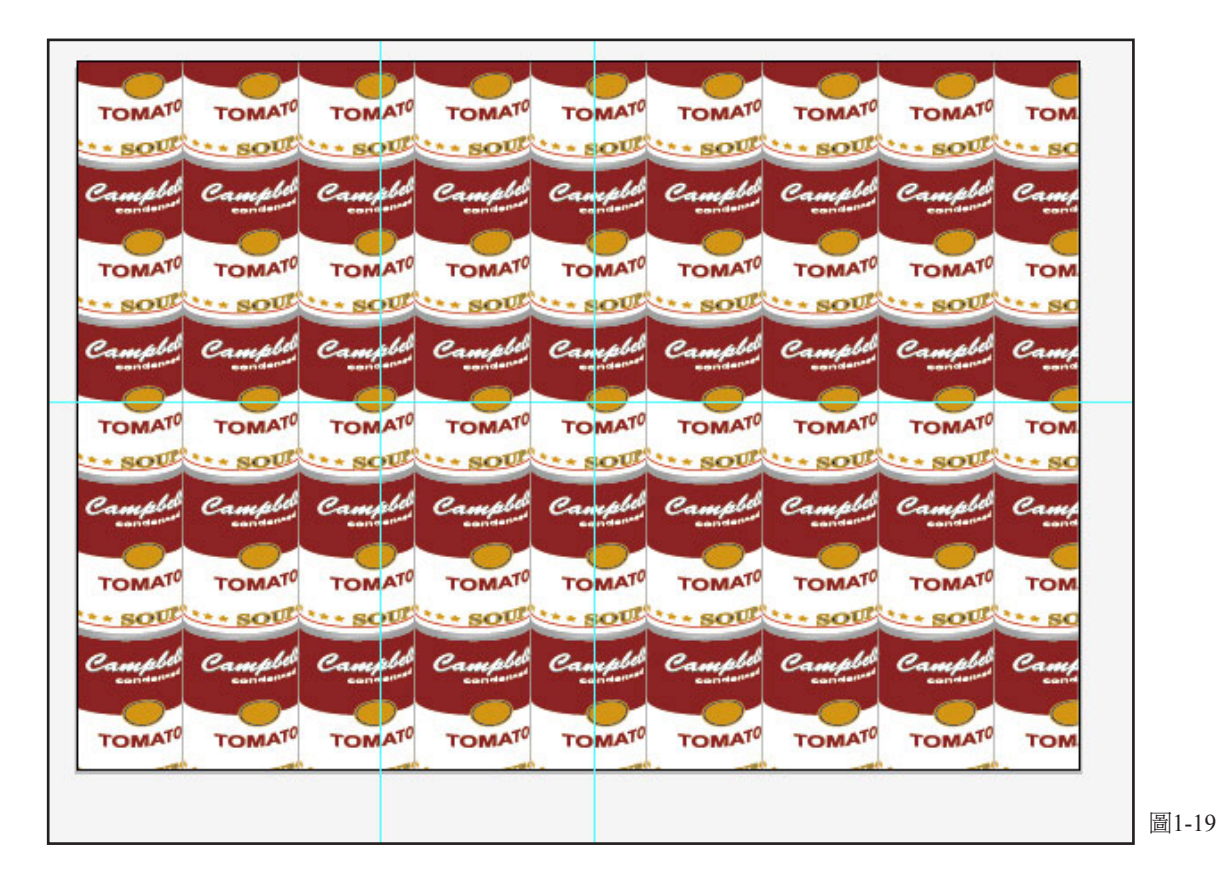

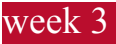

# 四技二

#### 二、鐵板插畫

我們今天要畫一個鐵板,首先用圓形工具畫出一個長橢圓形 如圖2-1。選取後到 物件/建立漸層 網格 如圖2-2,就會跳出一個對話盒 如圖2-3,先完成後 如圖2-4。

用單點選取工具先選左邊上面3點 如圖2-5,然後填入 如圖2-5的數據。接著用單點選取工具先 選右邊第2行的上面4點 然後填入 如圖2-7的顏色。 完成後 如圖2-7,

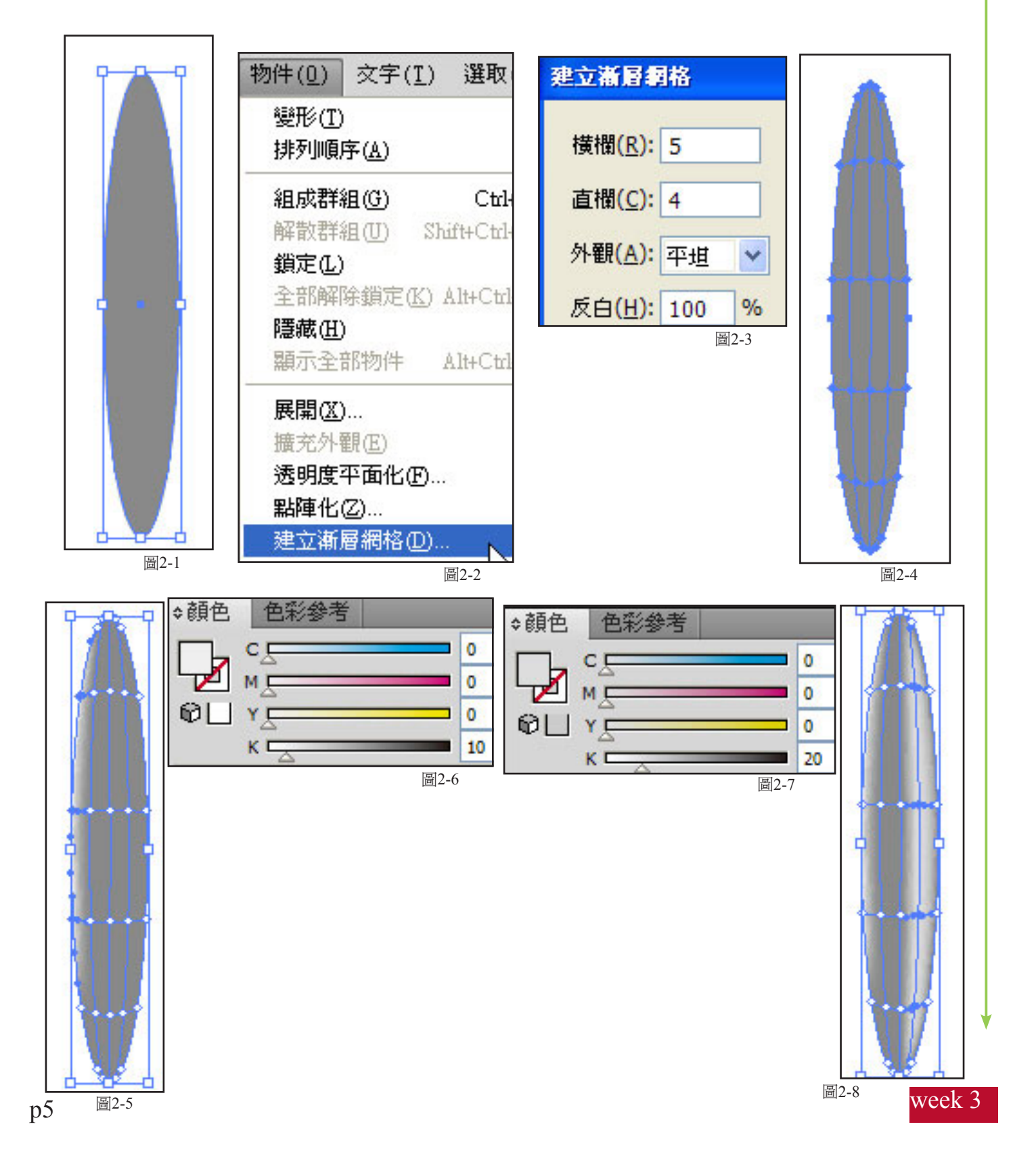

## 四技二

### 二、鐵板插畫

完成後應如 如圖2-9。雙響選旋轉工具 如圖2-10,在跳出的對話盒中設訂 如圖2-11,按alt 鍵往 外移時再加按 shift 鍵,往右移,完成後按 ctrl+D 幾次,完成後 如圖2-12。

選取圖2-12,然後雙響鏡射工具在跳出的對話盒中設訂 如圖2-13,將產生出的新一行,排列好 如圖2-14。選取 圖2-14的全部。再複製成 如圖2-15,接著畫出一格個大的長方形當背景,填入漸層 如圖2-16。

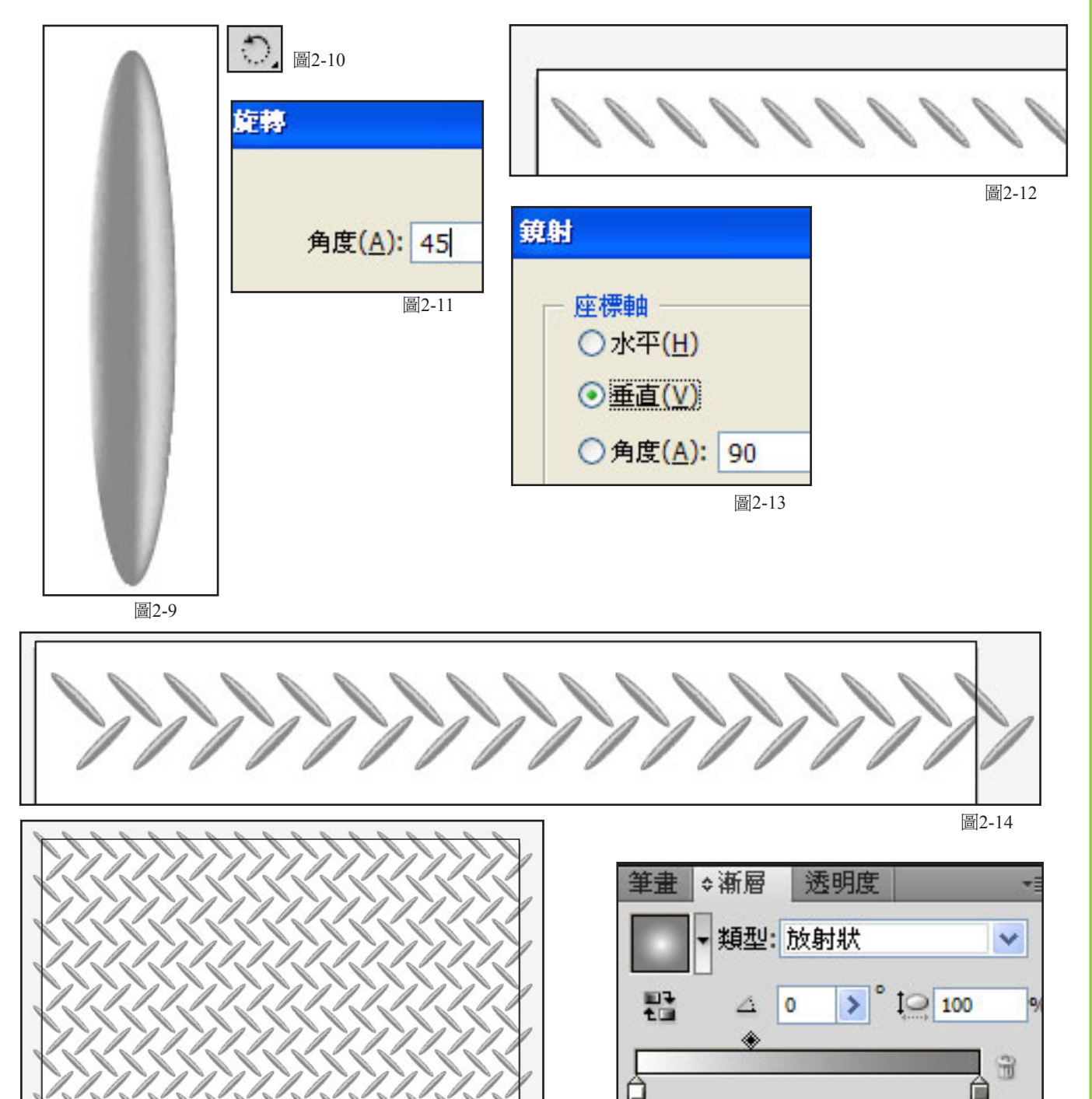

圖2-16

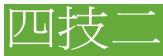

### 二、鐵板插畫

漸層調整完後,打入我們要的大標 如圖2-17。點選文字按右鍵選 建立外框 如圖2-18,江文字填入 線型 漸層,並打入副標 如圖2-19,再畫一個我們要的大小的長方形,全選物件,按右鍵選製做剪 裁遮色片 如圖2-20。

完成後 如圖2-21。

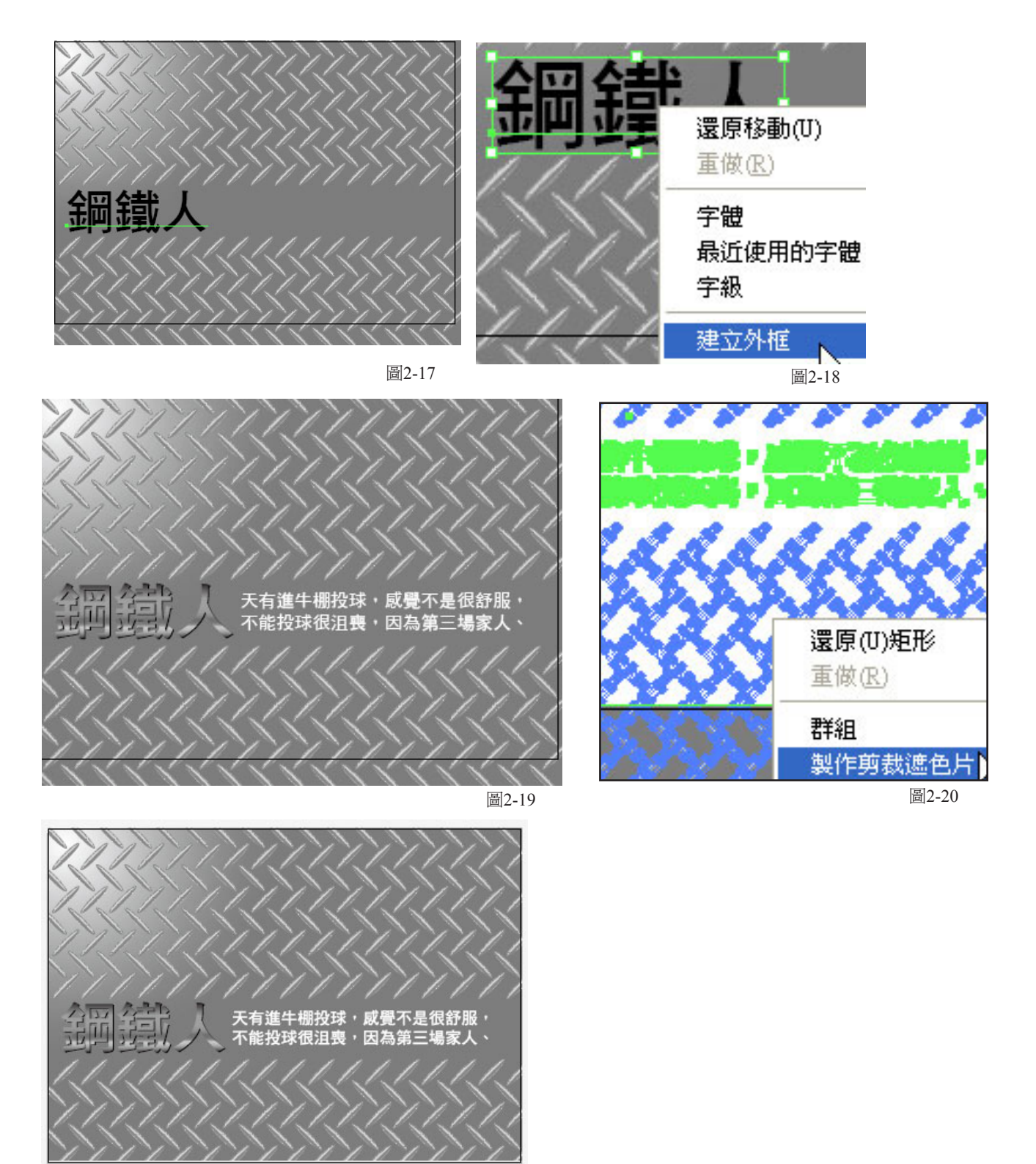

week 3

### 四技二

#### 三、遮色片動畫基本款

首先到 修改/新增元件 中選 影片片段(Movie Clip),並將它命名為 mv\_mask 如圖3-1。接著選打字 工具如圖3-2,在畫面上打出我們要的字 如圖3-3,接著我們要到 視窗/對齊 如圖3-4,將對齊視窗叫出來, 依圖3-5 的步驟點選,將圖1-3的字置中,到 Frame 36 選 插入影格(Insert frame)如圖3-6,完成後如圖 3-7。再來新增一個圖層 2 如圖3-8。

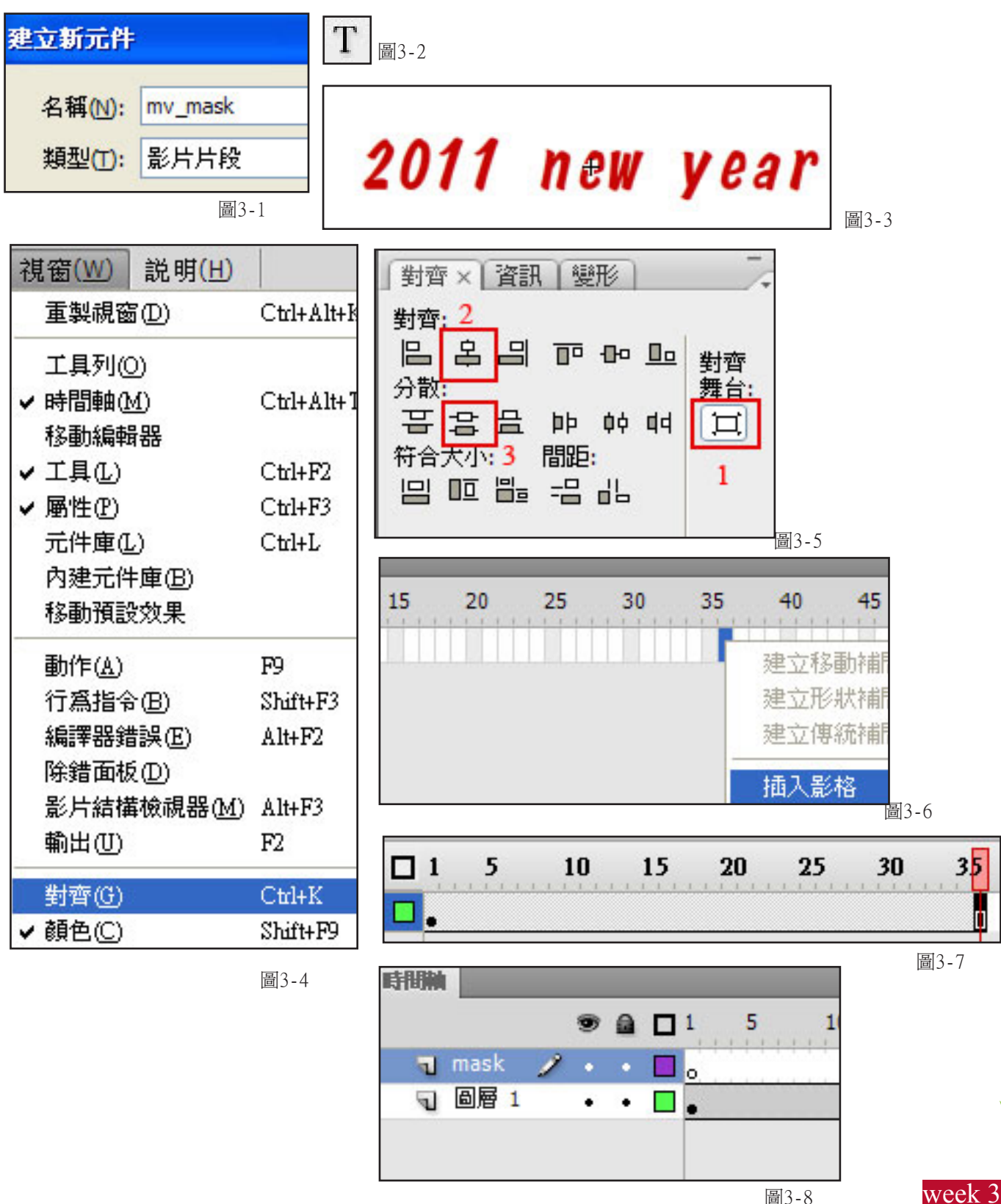

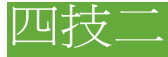

#### 三、遮色片動書基本款

到 時間軸的圖層 2 ,影格 1 處,到視窗上字的左邊 畫出一個圓 如圖3-9,接著我們到影格 36 處 按 滑鼠右鍵選 插入關鍵影格 如圖3-10。接著再將圓形移到字的右邊 如圖3-11,接著我們只需要在影格 1 到 36 間 選任何一個影格,接著按滑鼠右鍵選 建立傳統補間動畫 如圖3-12。整個圖層顯示應 如圖3-13。

接著我們要到 圖層 2 的最前方處按滑鼠右鍵選遮色片如圖3-14,整個圖層顯示應 如圖3-15,回到場景 1 中,將 mv\_mask 拉到畫面中就完成了。

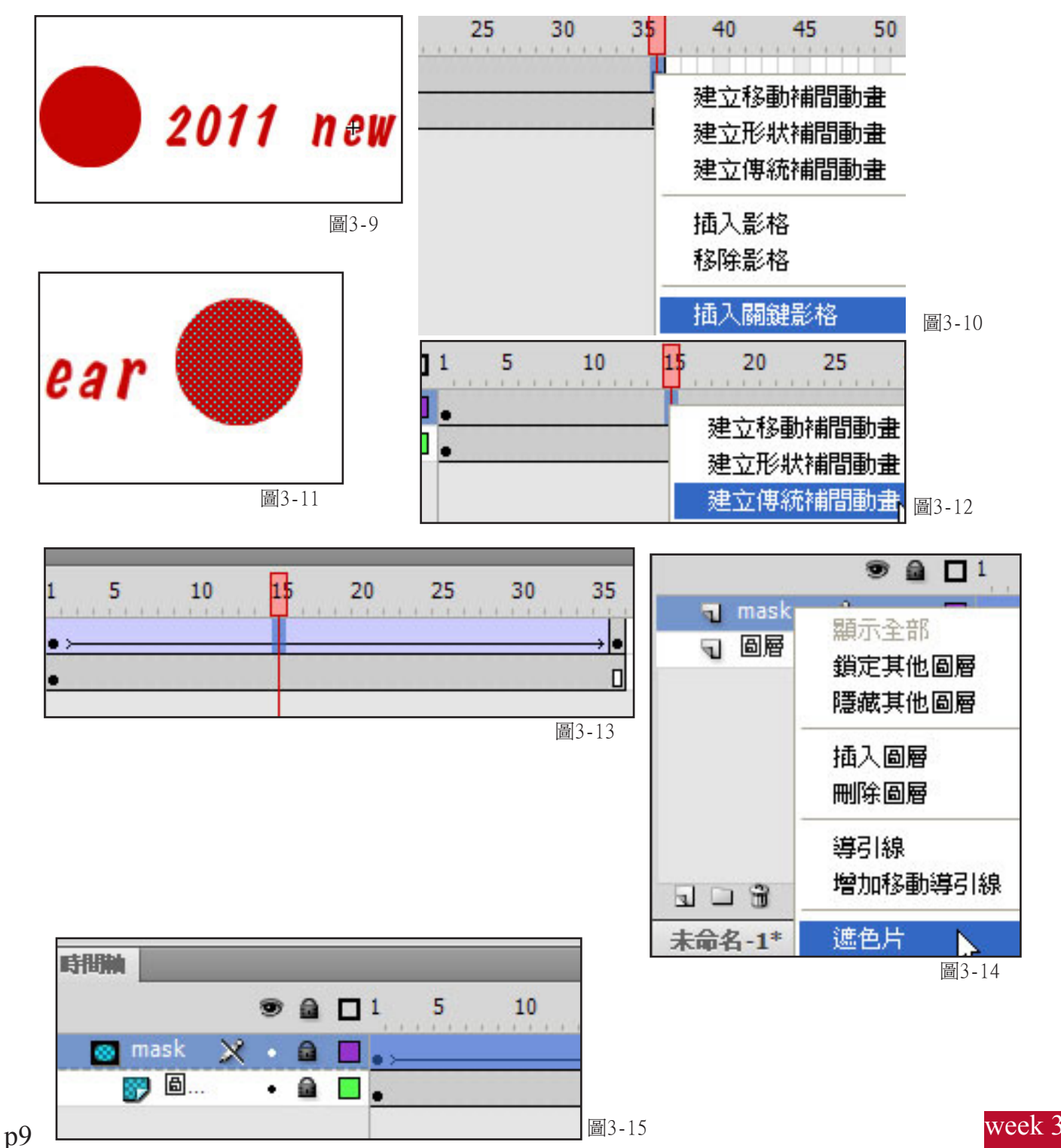

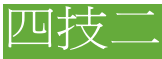

#### 四、進階探照燈

首先找一張我們準備做遮照的圖片 如圖4-1,到 Flash 中選 插入(insert)/新增元件 (insert-symbol) 選 圖像(graphic) 並將它命名為 gr\_bk 如圖4-2,接下到 檔案(File)/匯入(import) 將圖片叫入 如圖4-3。

接下來我們到 插入(insert)/新增元件 (insert-symbol)選 圖像(graphic)並將它命名為 gr\_2,我們要 畫出一個方塊 如圖4-4,然後用不同的顏色和方塊畫在剛才的方塊上 如圖4-5。

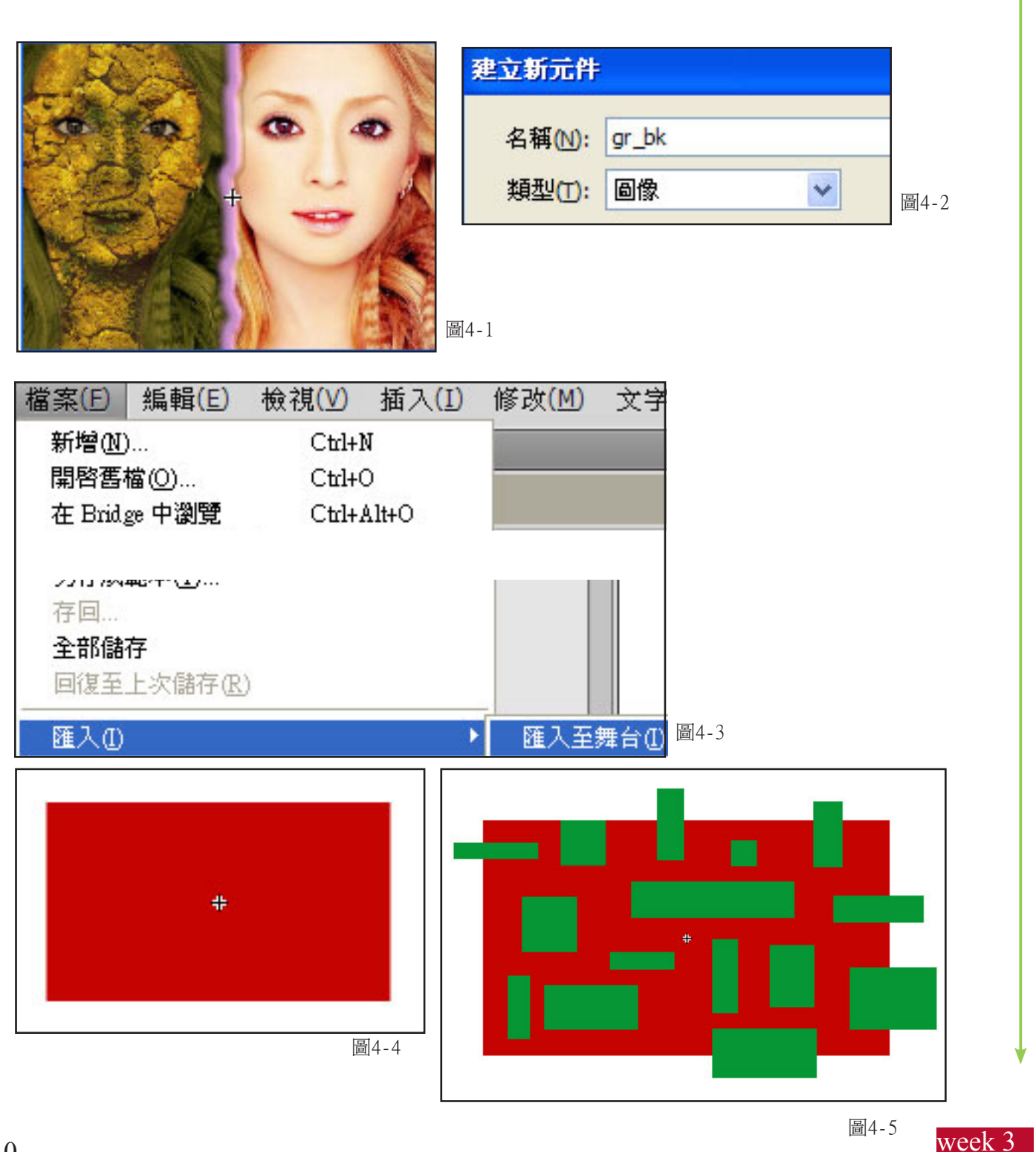

# 四技二

一、進階探照燈

接著利用Flash的特性,全選物件,按shift鍵點選紅色的部分,然後按下 delete 鍵,就會得到 如圖4-6。 接下來我們到 插入(insert)/新增元件 選 影片片段 並將它命名為 mv\_mask 如圖4-7,先從元件庫中將剛 才的圖片 gr\_bk 拉到mv\_mask中,到影格36處插入影格,新增一個新的 圖層2(Layer2),在 Layer2 的第一個影格 中將剛才所製作的 gr\_2 置入 如圖4-8,分別在第9, 18,24, 36影格 插入關鍵影格(Insert Keyframe),將圖分 別放大,縮小或壓扁,按shift鍵選取圖層2的全部影格,按滑鼠右鍵選 建立傳統捕間動畫 如圖4-9,完成後影格應 如圖4-10。

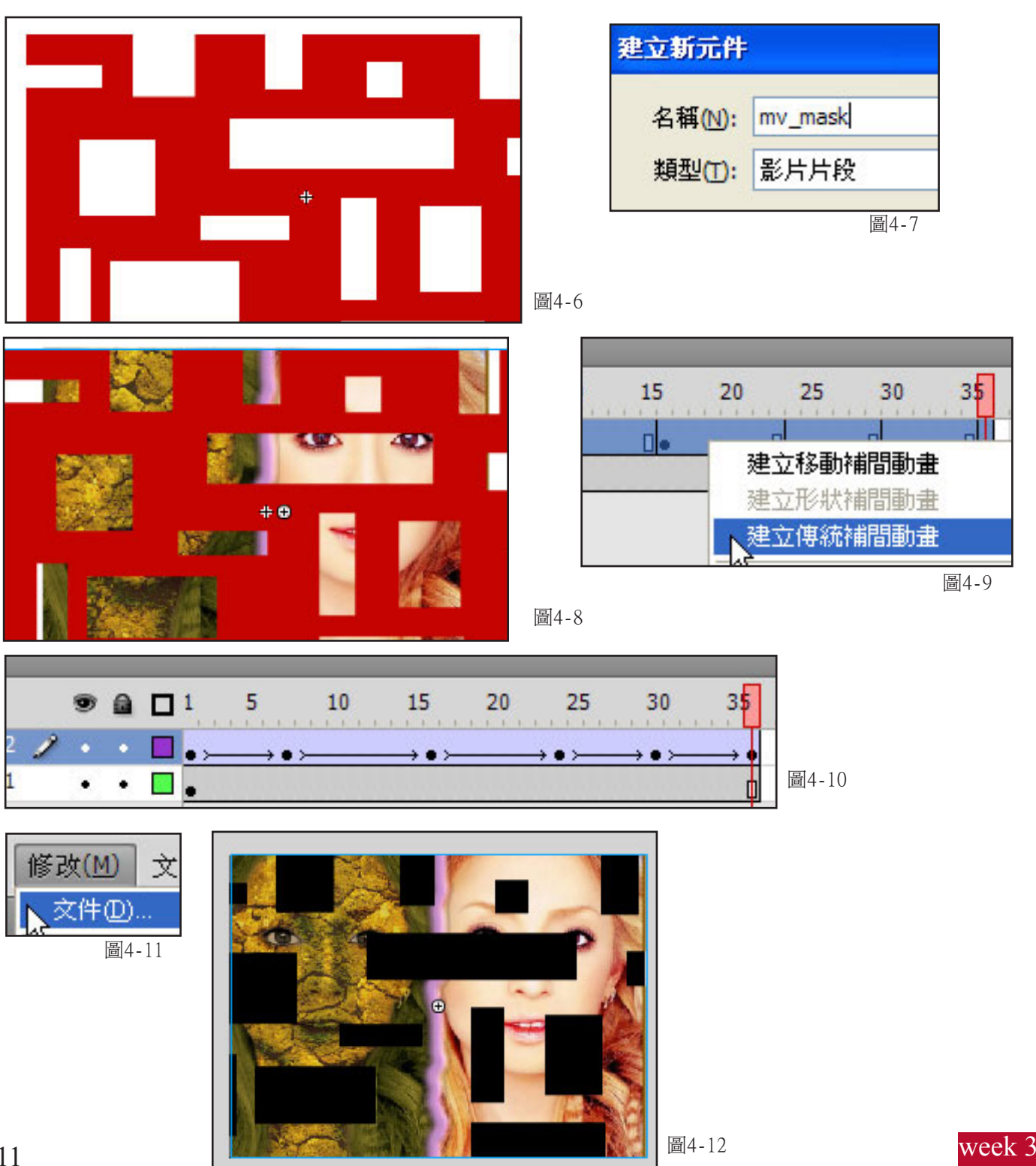

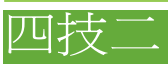

#### 二、進階探照燈

最後我們要到 圖層2(Layer2) 的前方,按 滑鼠右鍵 將隱藏選項中的 遮色片(Mask) 選取即可。完成後 如回到 場景1(scene 1) 將 mv\_mask 從元件庫中拉到 場景1 中,並到 修改/文件 如圖4-11。將背景色改為黑色 完成後 如圖4-12。

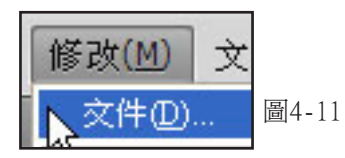

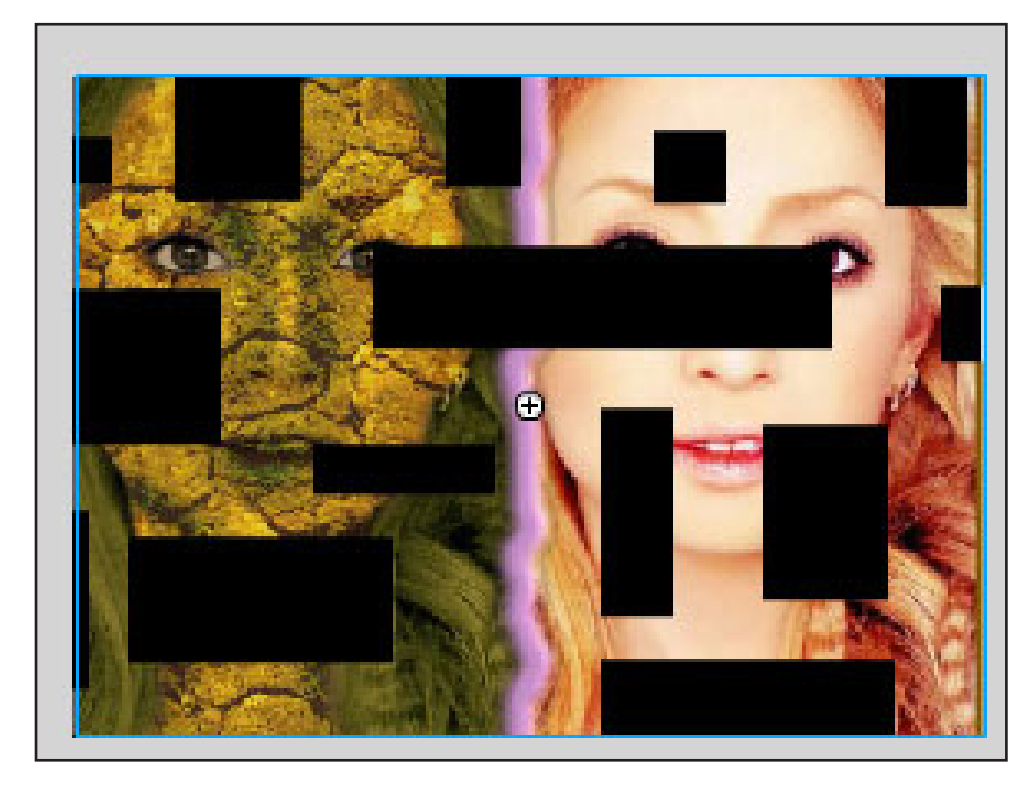

圖4-12